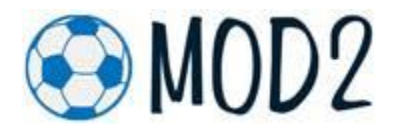

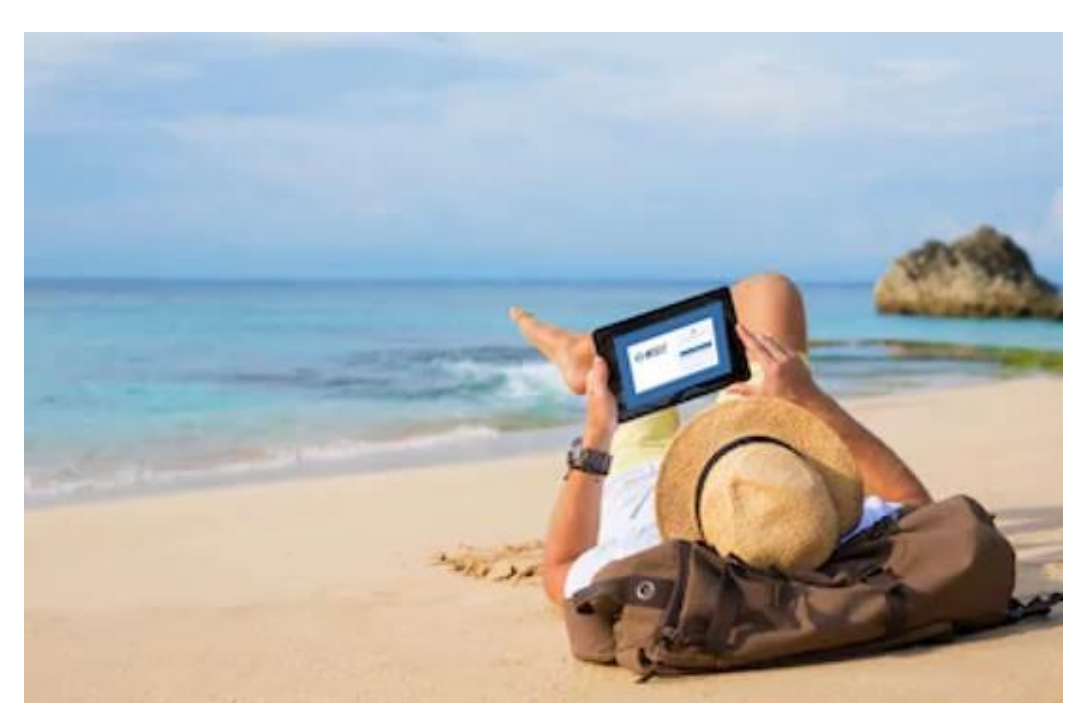

Mod2 ON-THE-GO

Are you traveling in the near future and wondering how to access Mod2 Desktop without taking a heavy laptop? Perhaps you want to lookup inventory while enjoying a piña colada at the beach. Or maybe you just miss Mod2 and want to check up on things. If you have an iPad, you can. While an iPad is not a desktop replacement, you can still use it to browse your way through Mod2 screens.

As for booking orders, Mod2 also has a native iOS app dedicated to taking orders on an iPad. Contact Mod2 for a demo of the iPad order taking app.

## Here's how to get started:

Download the Microsoft Remote Desktop for iOS devices from the App Store.

| Filters 🛩                                                                                                    | Q microsoft remote desktop                         | ٥                                                                                                    | Cancel                                                                                                    |
|----------------------------------------------------------------------------------------------------|----------------------------------------------------|----------------------------------------------------------------------------------------------------|----------------------------------------------------------------------------------------------------|
| Microsoft<br>Business<br>***?? 5                                                                                                    | Remote Desktop                                     | Continue on PC<br>Productivity<br>★★★☆☆ 367                                                                                                    | GET                                                                                                    |
| in a second second seco |                                                    | Encode<br>Control (address and the address of the address of the add                                                                                                    | A                                                                                                    |
|                                                                                                    |                                                    | Try it                                                                                                    | in your browser<br>or must important daily activities<br>must a workly output daily from your<br>and to PC |
| Sant & secur                                                                                                    | ktop (RDP, VNC, Fluid)<br>o remote desktop \$14.99 | VNC Viewer - Remote Deskt<br>Productivity<br>***** 5.03K                                                                                                    | op<br>GET                                                                                                  |
| <b>.</b>                                                                                                    | • • • •                                            | Tray Bankar<br>Tray Bankar<br>Tray |                                                                                                    |
| e e e e e e e e e e e e e e e e e e e                                                                                                    |                                                    |                                                                                                    |                                                                                                    |

Open the app then add your Mod2 server by tapping on the + icon (you only need to do this step once).

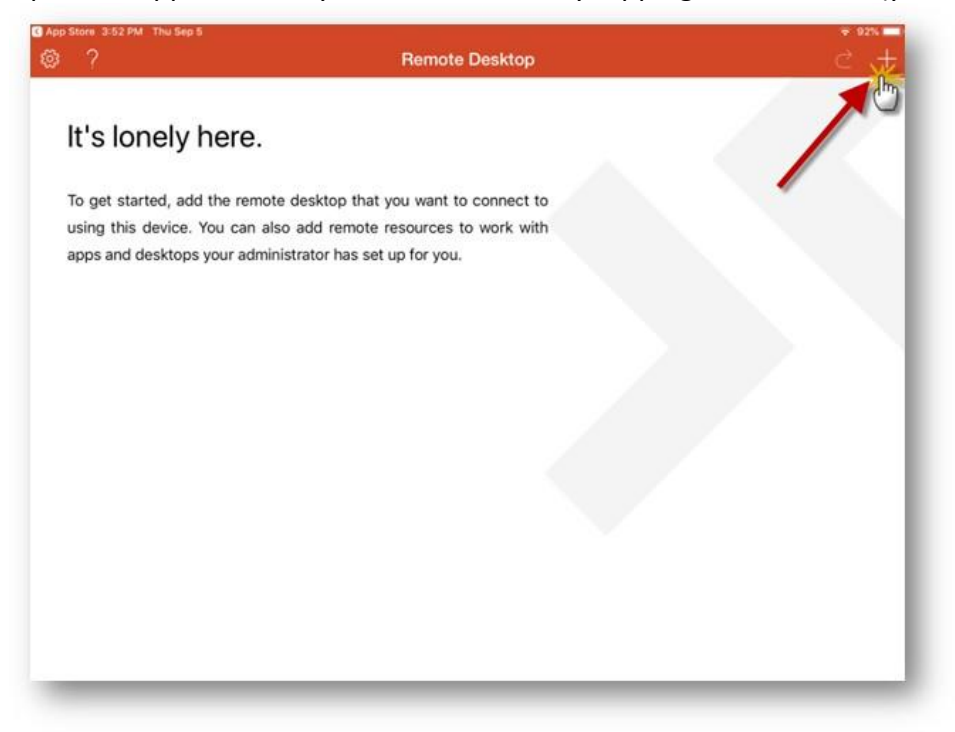

Tap on Desktop then Tap on PC Name.

| 4:02 PM Thu Sep 5                                   |                  | Remote Desktop |      | ÷ 91% — |
|-----------------------------------------------------|------------------|----------------|------|---------|
|                                                     | Cancel           | Add New        |      |         |
| It's lonely her                                     |                  |                |      |         |
| To get started, add the<br>using this device. You c | Remote Resources |                | 2    |         |
| apps and desktops your                              |                  |                | - 60 |         |
|                                                     |                  |                | - 88 |         |
|                                                     |                  |                | - 10 |         |
|                                                     |                  |                |      |         |
|                                                     |                  |                |      |         |
|                                                     |                  |                |      |         |
|                                                     |                  |                |      |         |

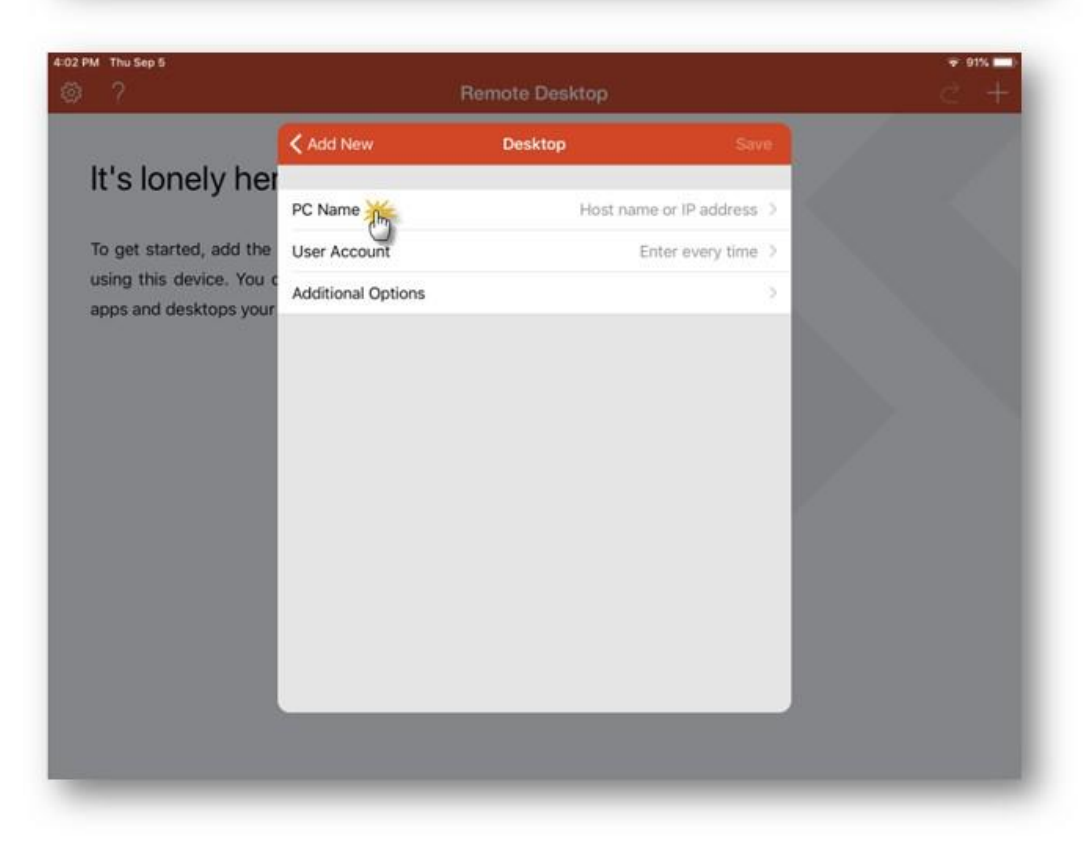

For the PC name, please call or email your Mod2 support representative for this info.

| 03 PM Thu Sep 5                                                                                  |                         |                     |            | ÷ 90%  |
|--------------------------------------------------------------------------------------------------|-------------------------|---------------------|------------|--------|
|                                                                                                  | Cancel Ad               | d Remote Desktop    |            |        |
| It's lonely her<br>To get started, add the<br>using this device. You c<br>apps and desktops your | Host name or IP address | i.e. cloud.mod2.net |            |        |
| 5 C 0<br>1 2 3<br>q w e                                                                          | 4 6<br>r t              | 6 7<br>y u          | 8 9<br>i 0 | p 🔇    |
| a s                                                                                              | d f g                   | g h j               | k          | return |
| ☆ z x                                                                                            | c v                     | b n                 | m ,        | . 🕹    |
|                                                                                                  |                         |                     |            | 2122   |

Tap on the User Account > Type in "mod2" for both User Name and Password > Switch ON the "Store user name and password" option > Tap DONE > Tap SAVE.

| ?                        |                    | Remote Desktop |                | 2.3 |
|--------------------------|--------------------|----------------|----------------|-----|
|                          | 🗸 Add New          | Desktop        | Save           |     |
| It's lonely her          |                    |                | 1              |     |
|                          | PC Name            | clou           | id.mod2.net >  |     |
| To get started, add the  | User Account       | Ente           | r every time > |     |
| using this device. You c | Additional Options | 0              |                |     |
| apps and desktops your   |                    |                |                |     |
|                          |                    |                | 100            |     |
|                          |                    |                |                |     |
|                          |                    |                |                |     |
|                          |                    |                |                |     |
|                          |                    |                |                |     |
|                          |                    |                |                |     |
|                          |                    |                |                |     |
|                          |                    |                | _              |     |
|                          |                    |                |                |     |
|                          |                    |                |                |     |
|                          |                    |                |                |     |
|                          |                    |                |                |     |

|     |      |          | Can  | icel       |           | Cred   | lentials |    | Dor | e    |     |           |
|-----|------|----------|------|------------|-----------|--------|----------|----|-----|------|-----|-----------|
|     |      |          | MZDI | CLOUD.MOD  | 2.NET     |        |          |    | C   |      |     |           |
|     |      |          | Use  | r Name     |           | ma     | od2 🖊    |    |     |      |     |           |
|     |      |          | Pass | word       |           |        | •• moo   | 12 |     | 0    |     |           |
|     |      |          | Stor | e user nar | ne and pa | ssword |          |    | -   |      |     |           |
|     |      |          |      |            |           |        |          |    | 1   |      |     |           |
|     | Conn | ectina   |      |            |           |        |          |    |     |      |     |           |
|     |      | ud.mod2. | n    |            |           |        |          |    |     |      |     |           |
|     | 0    |          |      |            |           | 9 Pa   | sswords  |    |     |      |     |           |
|     |      |          |      |            |           |        |          |    |     |      |     | -         |
| 1   | 2    | 1        | 3    | 4          | 5         |        | 6        | 7  | 8   | 9    | 0   | $\propto$ |
|     |      | 4        | Y    | T          |           |        | -        |    | 1   | 1    |     |           |
| @   | )    | #        | \$   | 8          | ι         | *      | (        | )  | ,   | "    | 1   | eturn     |
|     | 1    |          | 1    | -          | -         |        |          | 2  |     | . 1  |     |           |
| #+= | %    |          |      | +          | =         | 1      |          | ;  | :   | ;    | :   | #+=       |
|     |      |          |      |            |           |        |          |    |     |      |     |           |
| AE  | 3C   |          |      |            |           |        |          |    |     | undo | ABC |           |

## Tap on the added bookmark to connect to Mod2

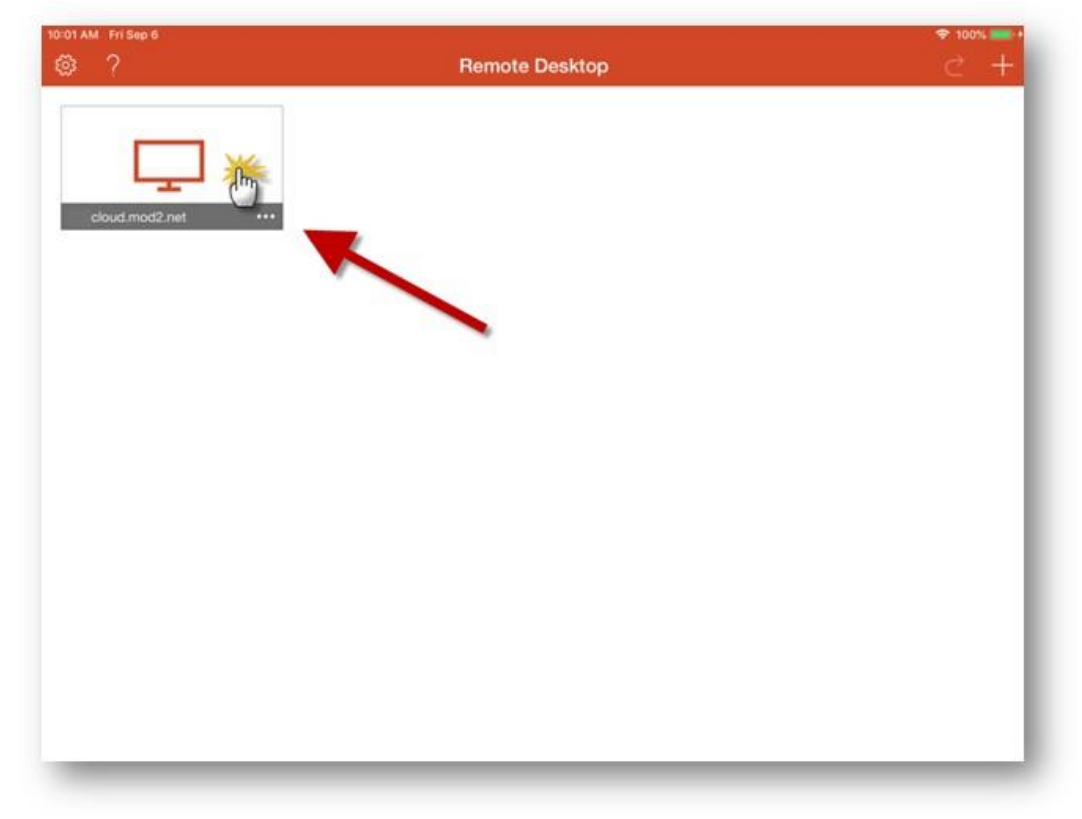

On your first attempt to login, you will see this screen. Switch ON the "Don't ask me for connections to this computer" option so it will not pop up again, then tap on CONNECT.

| Í                              | Cancel                                                       | Remote Desktop Connection                                                                                                    | Connect                      |        |
|--------------------------------|--------------------------------------------------------------|----------------------------------------------------------------------------------------------------|------------------------------|--------|
|                                | THE IDENTITY O                                               | OF THE REMOTE COMPUTER CANNOT BE VERIFIE                                                                                                  | 0                            |        |
|                                | This problem<br>version of W<br>remote comp<br>authenticatio | n can occur if the remote computer is rui<br>indows that is earlier than Windows Vist<br>outer is not configured to support server<br>on. | nning a<br>a, or if the<br>r |        |
| Connecting to<br>cloud.mod2.ne | For assistant<br>of the remote                               | ce, contact your network administrator o<br>e computer.                                                                                   | or the owner                 |        |
|                                | Don't ask me                                                 | for connections to this computer                                                                                                    |                              |        |
| Initiating remote co           |                                                              |                                                                                                    | ~                            | Cancel |
|                                |                                                              |                                                                                                    |                              |        |
|                                |                                                              |                                                                                                    |                              |        |
|                                |                                                              |                                                                                                    |                              |        |
|                                | _                                                            |                                                                                                    |                              |        |
|                                |                                                              |                                                                                                    |                              |        |

## Enjoy!

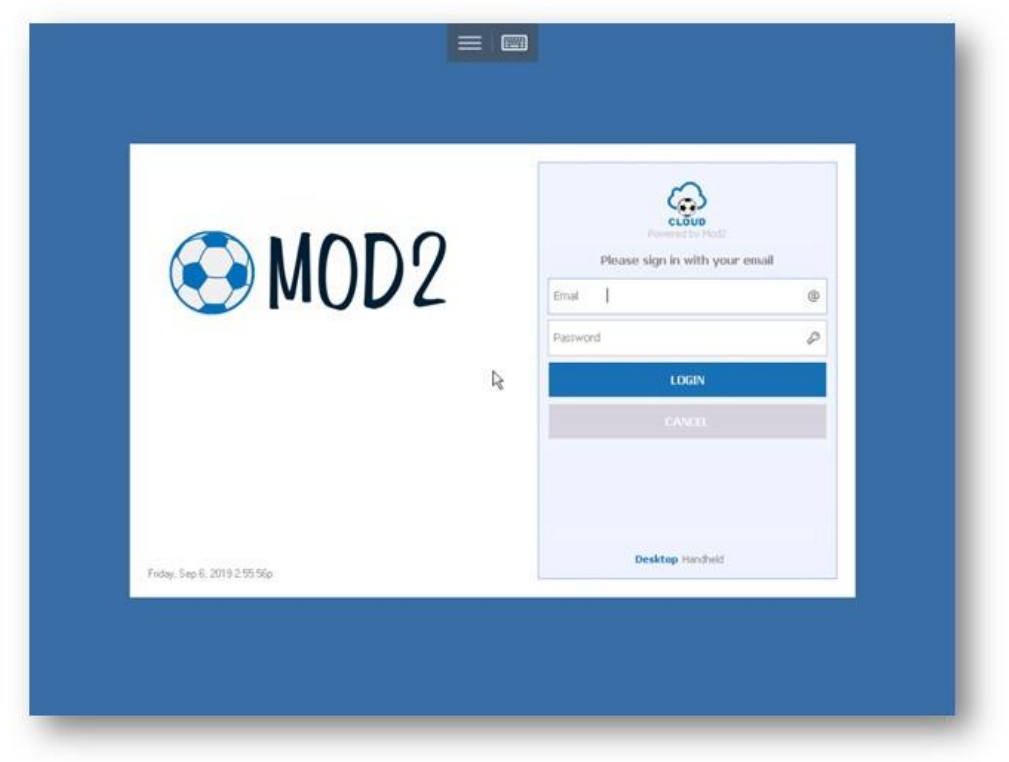

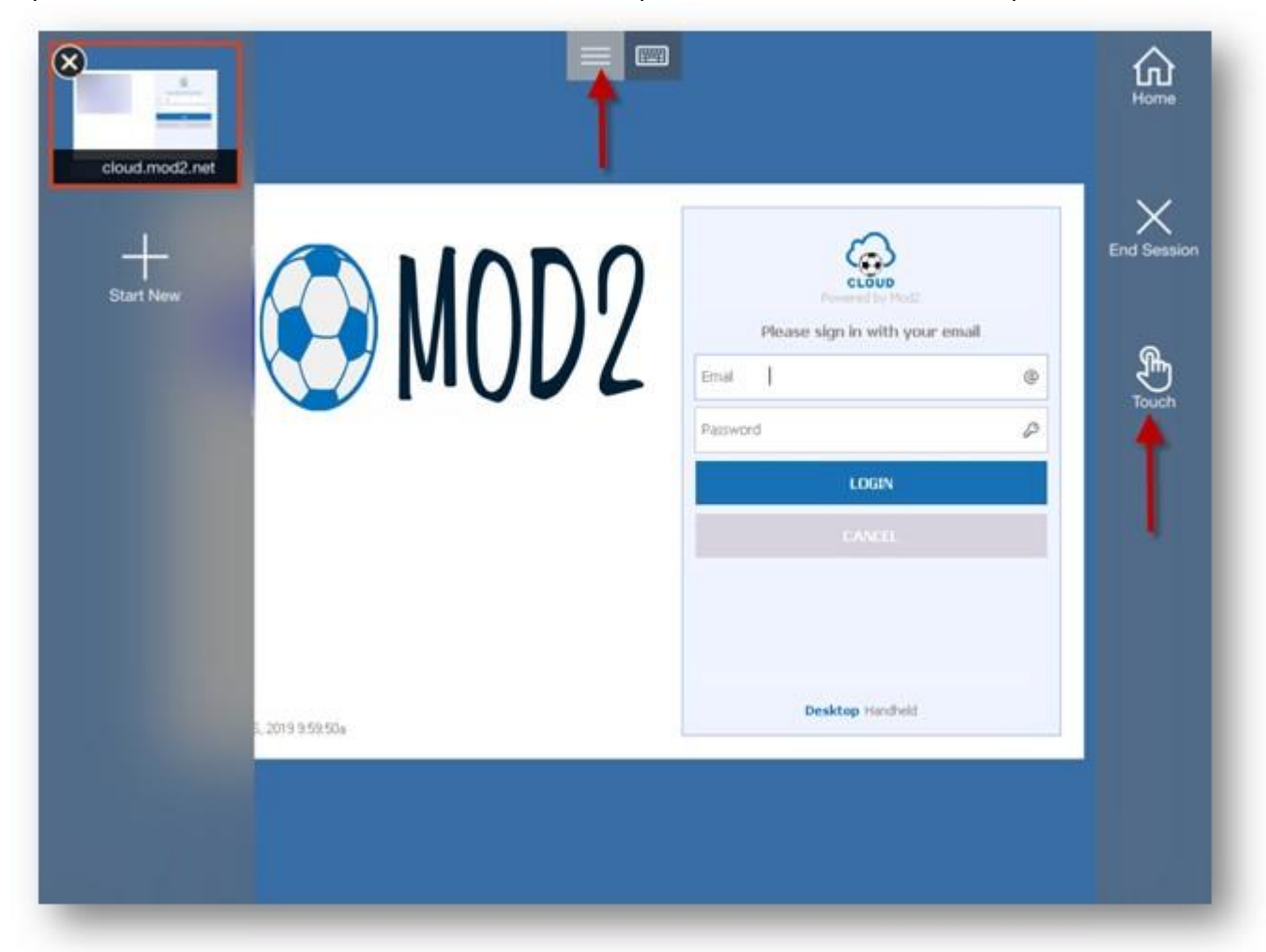

Tip: To switch from Cursor mode to Touch mode, tap on the Menu button, then tap the TOUCH icon.

\*\*\* For Android users, you are not forgotten. The Play Store has the same App available and the instructions to add the bookmarks are the same.

If you have any questions or comments, please give us a call at 213-747-8424 or email us at <u>helpdesk@mod2.com</u>.